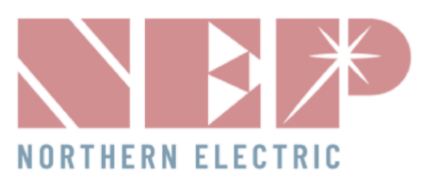

## Gateway Commissioning Quick Guide

## Wi-Fi Booster Setup

- 1. Plug the Wi-Fi Booster and Gateway into the same outlet or position them within a few feet of each other.
- 2. Make sure the TP Dongle (black USB) is inserted at the bottom of the Gateway device.
- 3. Tap the Gateway screen to display the tab selection menu at the top.
- 4. Click the **Settings** tab, then select the **Ethernet** tab.
- 5. Once on the **Ethernet** tab, select **WPS**:
  - A pop-up should appear saying "Looking to connect".
  - **Press and release** the white button on the Wi-Fi Booster, located next to the Ethernet port.
- 6. Within two minutes, the Gateway should display **Connected**.
- 7. Before disconnecting the Gateway or Wi-Fi Booster from the power source, click **Okay** to initiate a reboot that will save the changes made.
  - Do **NOT** unplug either device until the reboot goes through and the Gateway screen turns back on.
- 8. Once the Gateway screen is back on after the reboot, unplug the Booster and plug it into an outlet near the internet router.
- 9. Connect an Ethernet cable from the Wi-Fi Booster to the router.
- 10. Make sure all three icons on the Wi-Fi Booster display blue lights:
  - If the middle icon does not light up, try a different Ethernet port on the router or another Ethernet cable.
- 11. Tap the Gateway screen and make sure you see **green connection bars** in the upper left corner of the screen and an **IP address** on the bottom of the screen.
  - IP address should **NOT** show as "IP 0.0.0.0"
- 12. On the Gateway, click **Settings**, then select **Network Test**. Click **Execute** to run the test and confirm communication between the devices.
  - The test result should display **Good** if successful.
- 13. Finally, go to **Date/Time** in the **Settings** and make sure the box next to **Synchronize to Internet Clock** is checked.

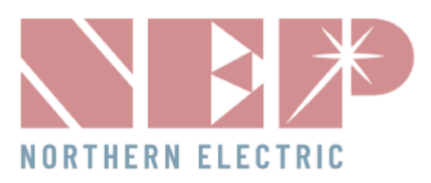

## Connecting to Wi-Fi via AP Mode

- 1. Connect the Gateway to a power source.
- 2. Make sure the TP Dongle (black USB) is inserted at the bottom of the Gateway device.
- 3. Tap the Gateway screen to display the tab selection menu at the top.
- 4. Click the **Settings** tab, then select the **Ethernet** tab.
- 5. Once on the Ethernet tab, click **AP**.
  - a. A pop-up will appear asking, "Do you want to restart now?" Click OK.
- 6. Once the Gateway reboots and turns back on, return to the **Ethernet** tab and make sure AP is now **Red**.
- 7. On your smart device, go to Settings, then Wi-Fi, and search for nearby devices.
- 8. You should see "NEP (gateway serial number)" as an available network.
  a. Click the NEP Network and enter the following password: 12345678
- 9. Launch a web browser on your smart device and enter the following IP address in the search bar: 192.168.99.1/wifi
- 10. You will be directed to a webpage labeled Wireless Network Setup.
  - a. Enter the Setup Password: "gateway" in all lowercase, then click Next.
  - b. Click the SSID List dropdown menu and select the homeowner's Wi-Fi network name.
  - c. Make sure the Security Type selected is **WPA-WPA2**.
  - d. Enter the homeowner's Wi-Fi password in the Password field.
  - e. Click **Save** once completed.
- 11. Return to the Gateway device, click Settings, then go to the Ethernet tab.
- 12. Make sure AP is still Red.
- 13. Click on AP again. A pop-up will appear asking if you want to reboot the Gateway. Click OK.
- 14. Once the reboot goes through and the Gateway turns back on, tap the Gateway screen and make sure you see **green connection bars** in the upper left corner of the screen and an **IP address** on the bottom of the screen.
  - a. The IP address should **NOT** show as "IP 0.0.0.0."
- 15. Once confirmed, return to **Settings** and select the **Network Test** tab.
- 16. Click **Execute** to run the test and confirm communication between the devices.
  - a. The test result should display **Good** if successful.
- 17. Finally, go to **Date/Time** in Settings and make sure the box next to **Synchronize to Internet Clock** is checked.

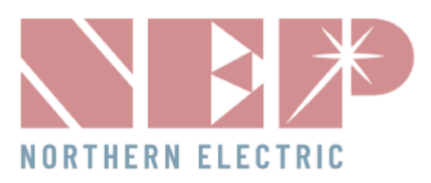

## Connecting via Ethernet Cord:

- 1. Connect the Gateway to a power source.
- 2. Make sure that the **TP Dongle** (black USB) **is removed** from the bottom of the Gateway.
- 3. Plug an Ethernet cable into the Ethernet port at the bottom of the Gateway and connect the other end to the homeowner's router.

Note: Do not plug the Ethernet cable into a Wi-Fi extender, as this will not work.

- 4. On the Gateway, click **Settings**, then select the **Ethernet** tab.
- 5. Select **DHCP**, then click **Okay** to initiate a reboot that will save the changes.
- 6. Once the Gateway turns back on, return to Settings and select the Network Test tab.
- 7. Click **Execute** to run the test and confirm communication between the devices.
- 8. The test result should display **Good** if successful.
- 9. Finally, go to **Date/Time** in **Settings** and make sure the box next to **Synchronize to Internet Clock** is checked.